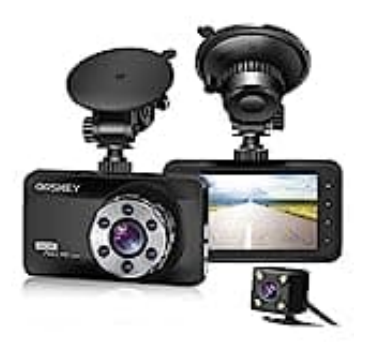

## **ORSKEY S800**

## Uhrzeit und Datum einstellen

Die Einstellung von Uhrzeit und Datum sorgt dafür, dass deine Aufnahmen mit den richtigen Zeitstempeln versehen werden, was für eine genaue Dokumentation unerlässlich ist.

So funktioniert's:

1. Verbinde deine DashCam mit einer Stromquelle (entweder über das Auto oder per USB-Kabel) und schalte sie ein.

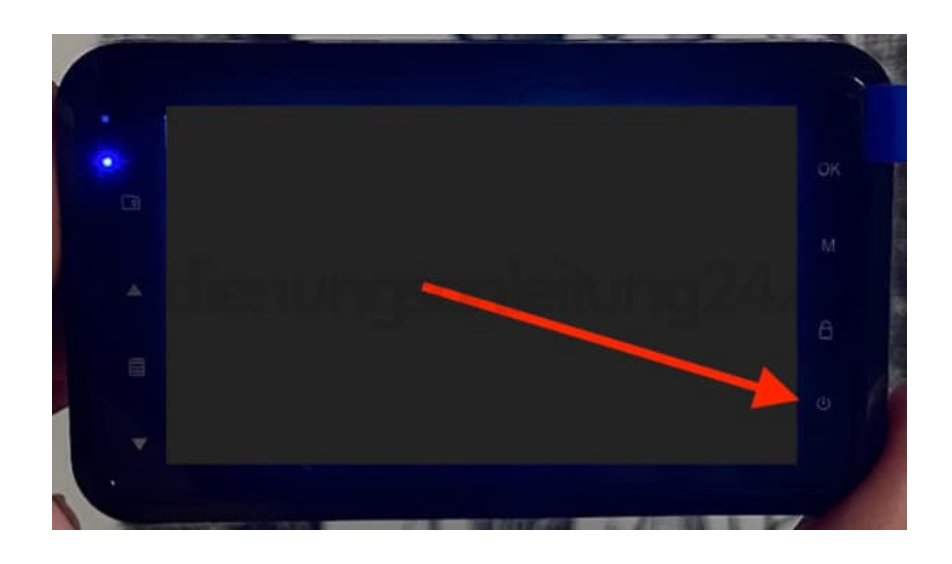

2. Drücke die Menü-Taste auf der Kamera, um das Hauptmenü aufzurufen.

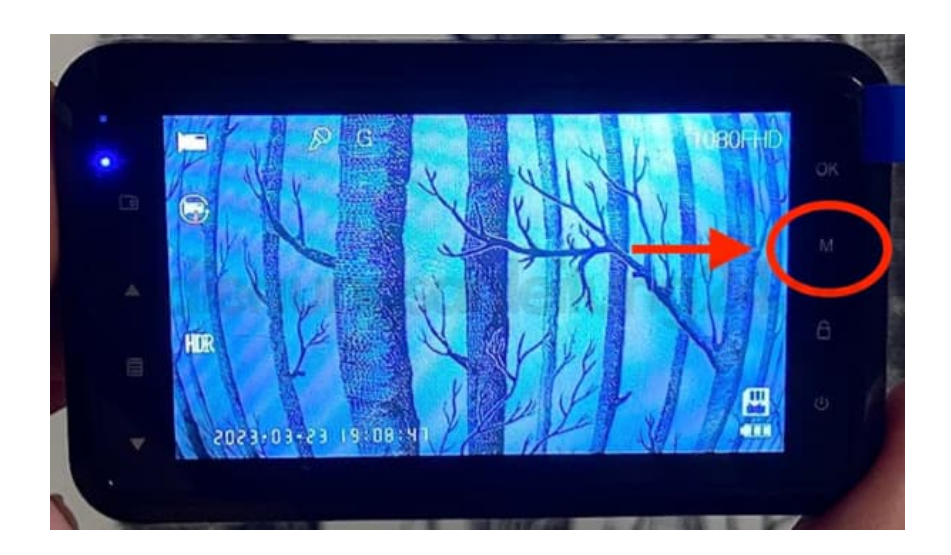

3. Verwende die **Pfeiltasten**, um durch das Menü zu blättern, bis du den Menüpunkt **Systemeinstellungen/Setup** findest. Das ist der Bereich, in dem du Datum und Uhrzeit anpassen kannst.

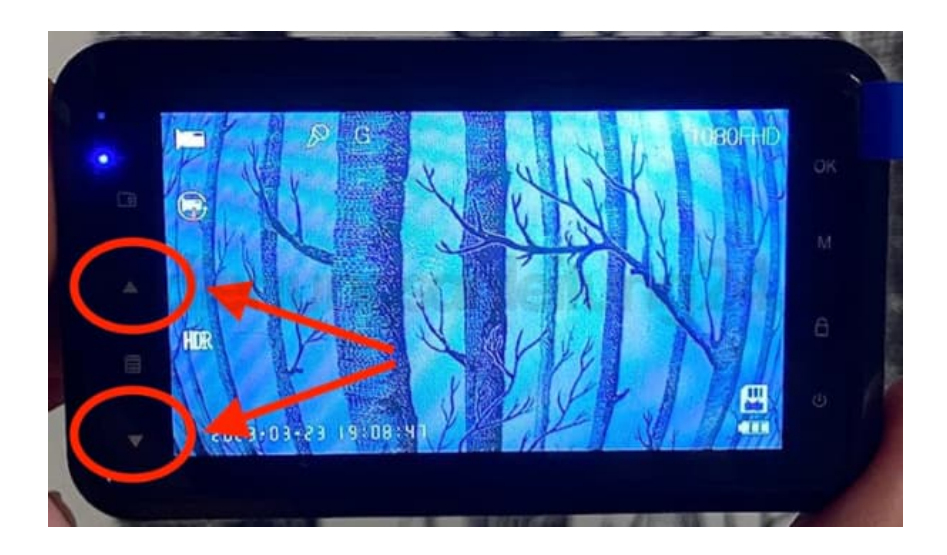

- 4. Sobald du in den Systemeinstellungen bist, navigiere zu der Option Datum und Uhrzeit.
- 5. Wähle diese Option aus und nutze die Pfeiltasten, um den Tag, Monat und das Jahr einzustellen. Dasselbe gilt für die Uhrzeit (Stunden und Minuten).

Bestätige jede Auswahl mit der OK-Taste.

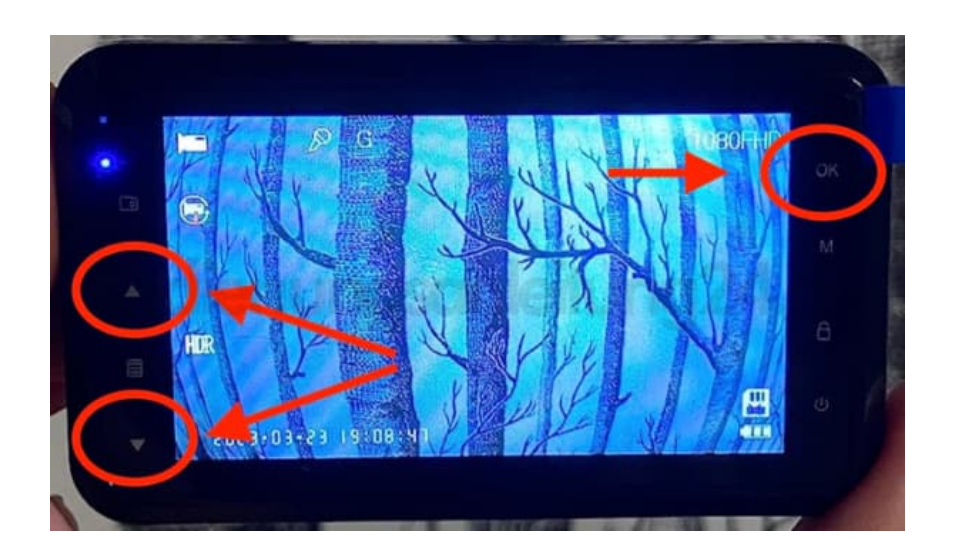

6. Nachdem du das Datum und die Uhrzeit eingestellt hast, bestätige die Eingabe erneut durch Drücken der **OK**-Taste.

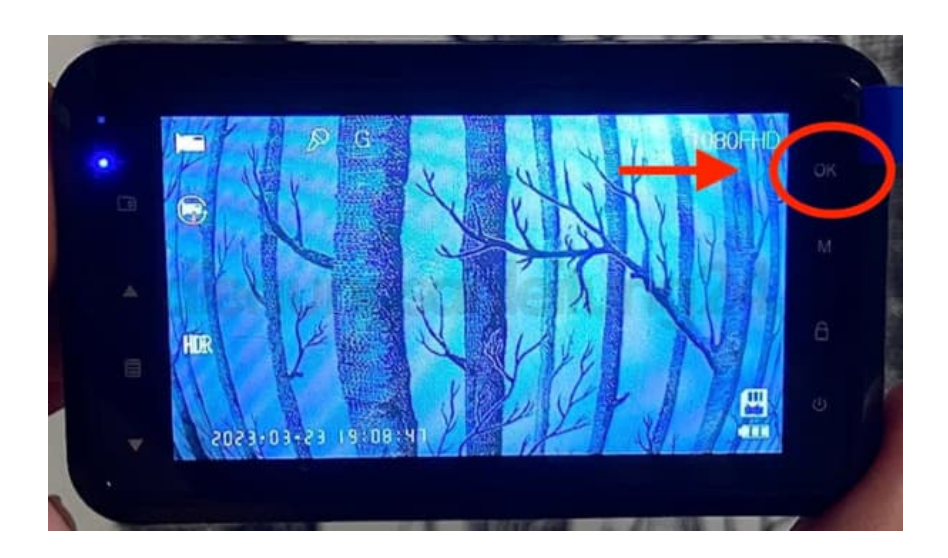

7. Drücke die **Menü**-Taste, um aus den Einstellungen zu gehen und zum Hauptbildschirm zurückzukehren.

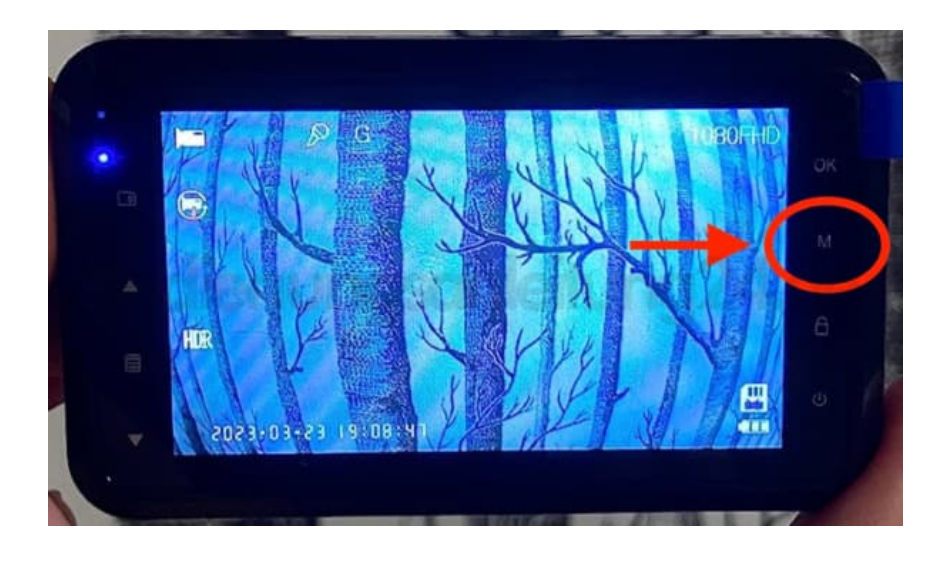

Diese PDF Anleitung wurde bereitgestellt von Bedienungsanleitung24.de Keine Haftung für bereitgestellte Inhalte. Die Richtigkeit der Inhalte wird nicht gewährleistet.